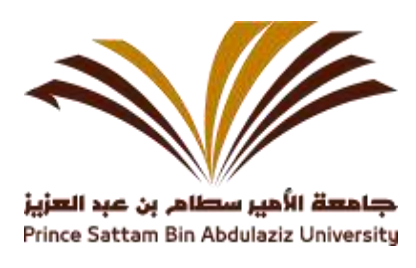

## Search Guide (OPAC)

How to enter and search for holdings books through the OPAC through the website of the Deanship of Library Affairs in Prince Sattam bin Abdulaziz University.

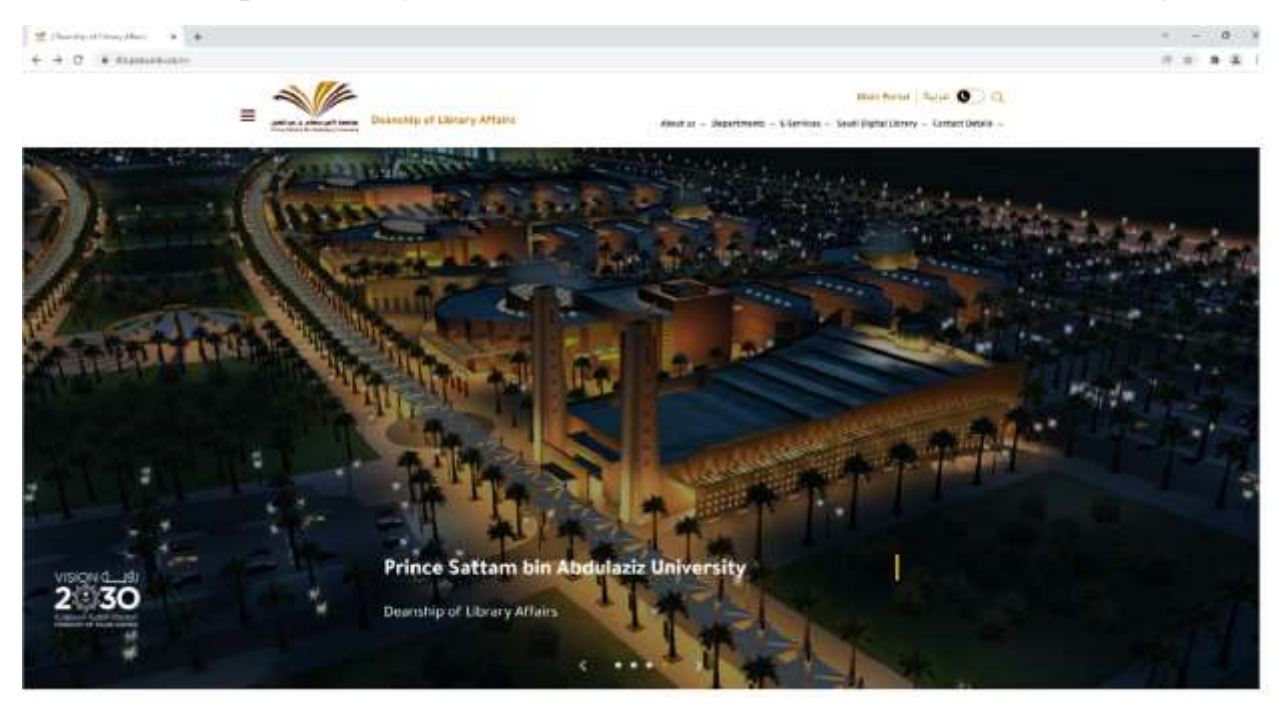

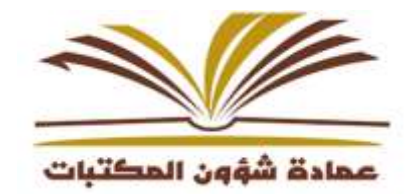

Enter the website of the Deanship of Library Affairs through the below link

## https://dla.psau.edu.sa/en

Then choose the tab e-services and Click the Library OPAC

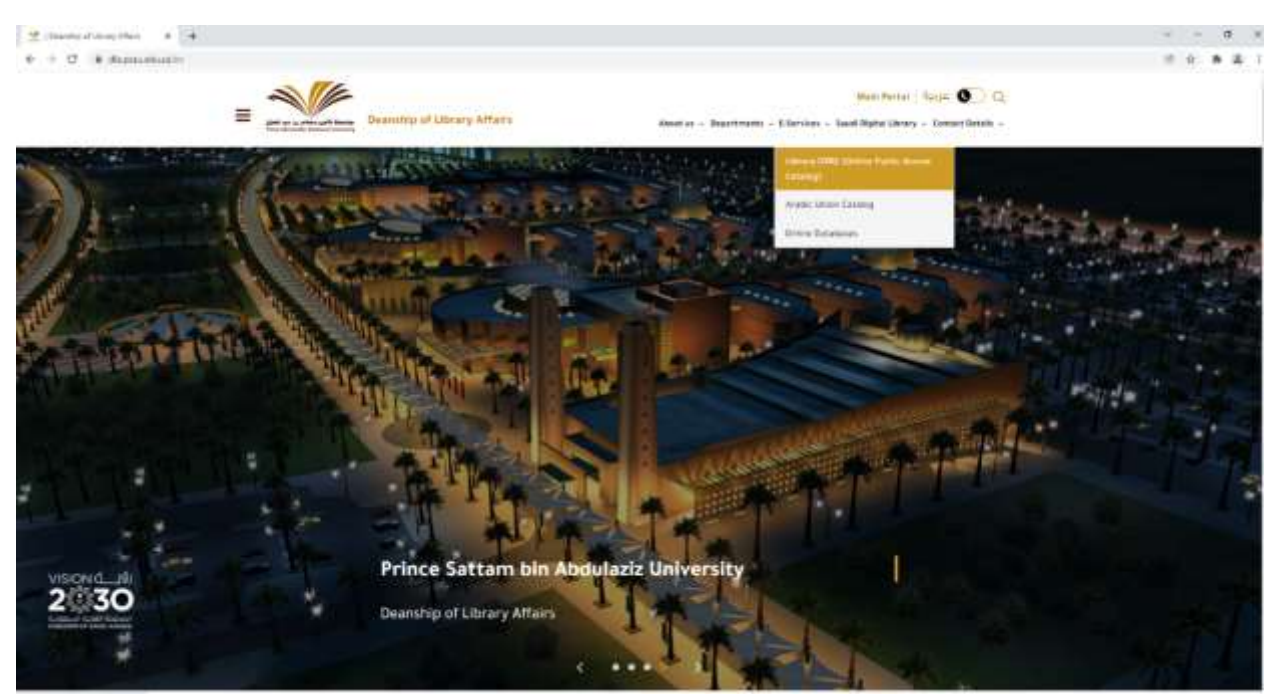

## The below window will appeared

Type the search terms in the search box

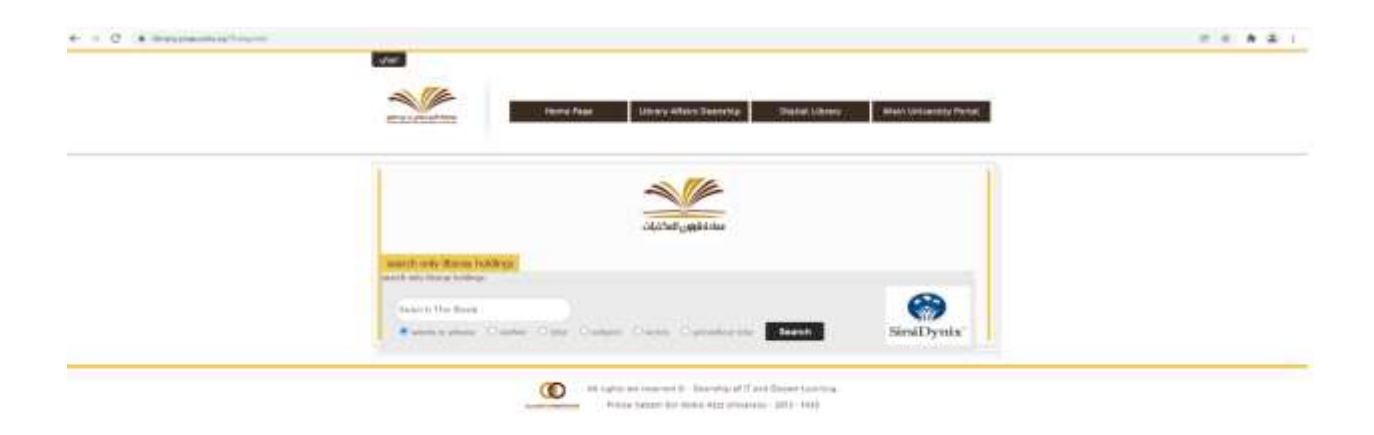

The result will be display like below:

.....

|                   | ستة الأمير سطام بن عبد العزيز<br>Prince Sattam Bin Abdulaziz Unive                                                                                                    | ni <b>ș</b> 🚿                                                                                                    |
|-------------------|----------------------------------------------------------------------------------------------------|----------------------------------------------------------------------------------------------------|
| Bod Brog Lot Anno | a and here and the free free to                                                                                                    |                                                                                                    |
| Servich Hensily   | And the of primers' Research and the first state of the state of the s                                                                                                    | Cartina watch in                                                                                                    |
| ù <del>m</del>    | De any set of a set of a set o                                                                                                    | Real-Found Tables In Lamporties<br>Approximation Conversion<br>Approximation Conversion                                              |
| ù <del>m</del>    | anna ann an Aonaichtean ann an Aonaichtean ann an Aonaichtean ann an Aonaichtean ann ann ann ann ann ann ann an<br>Thair ann ann ann ann ann ann ann ann ann an                                                                                                    | Figure<br>Process Figure 1<br>response figure 1<br>response figure 1<br>Process<br>Response figure 1<br>Process<br>Response figure 1 |
| či                | The compared of controls and then, controls and other in 1.2. Some<br>Controls of the control of the control of t                                                                                                    |                                                                                                    |
| č                 | Sample and the second second from the second second s                                                                                                    | 1                                                                                                    |
| 8-mi              | East Arrange Content (12)<br>Content (12)<br>Con |                                                                                                    |
| N                 | 24 years of the set from the set of the law beam. But has a front of the set of the set                                                                                                    |                                                                                                    |
| 1 mil             | Second Second Seco                                                                                                    |                                                                                                    |
| 5-m               | Receipt Conference (Conference Conference Co                                                                                                    |                                                                                                    |
| 5-m               | Martine Jane 2019<br>Martine Service<br>Factor and the sector and factor from the sector sector protocol<br>Factor and the sector and factor from the sector formation research protocol                                                                                                    |                                                                                                    |
| 2 m               | Inclusion of the second states in the second state of the second states and the second states are set of the second states and the second states are set of the second states are set of the second states are second states are set of the second states are set of the second states are second states are set of the second states are second states are second states are second states are second states are second states are second states are second states                                                                                                    |                                                                                                    |

Click your required books in result, you get the book details like below

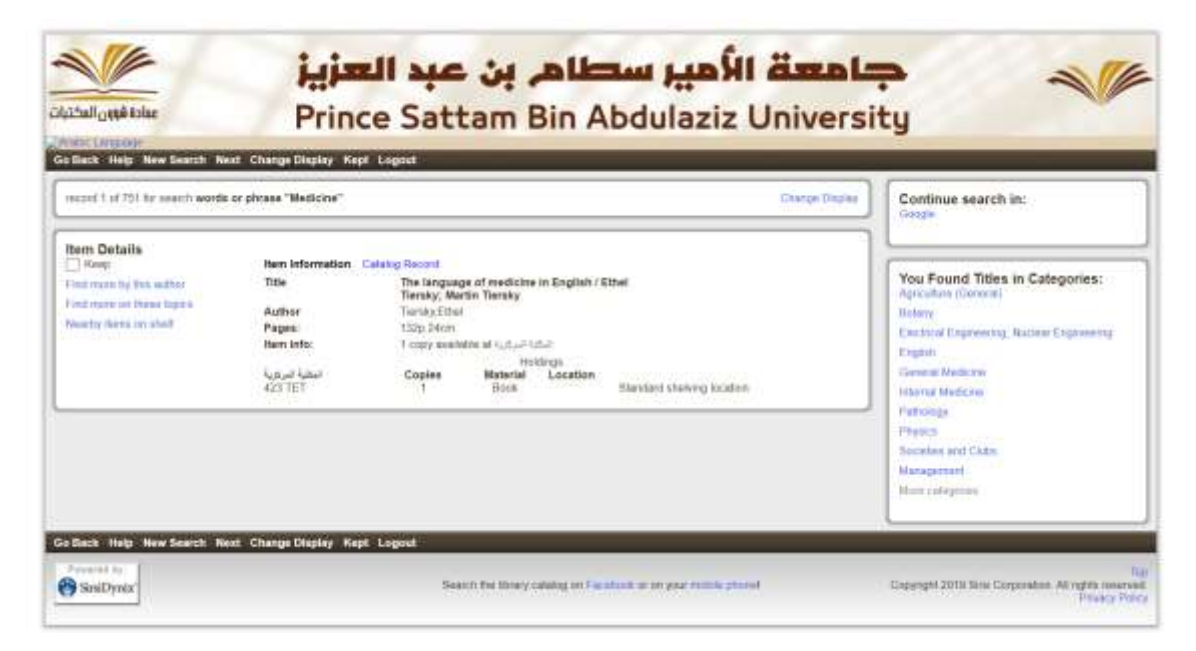

Note down the Call Number and go to the specific rack to take the books